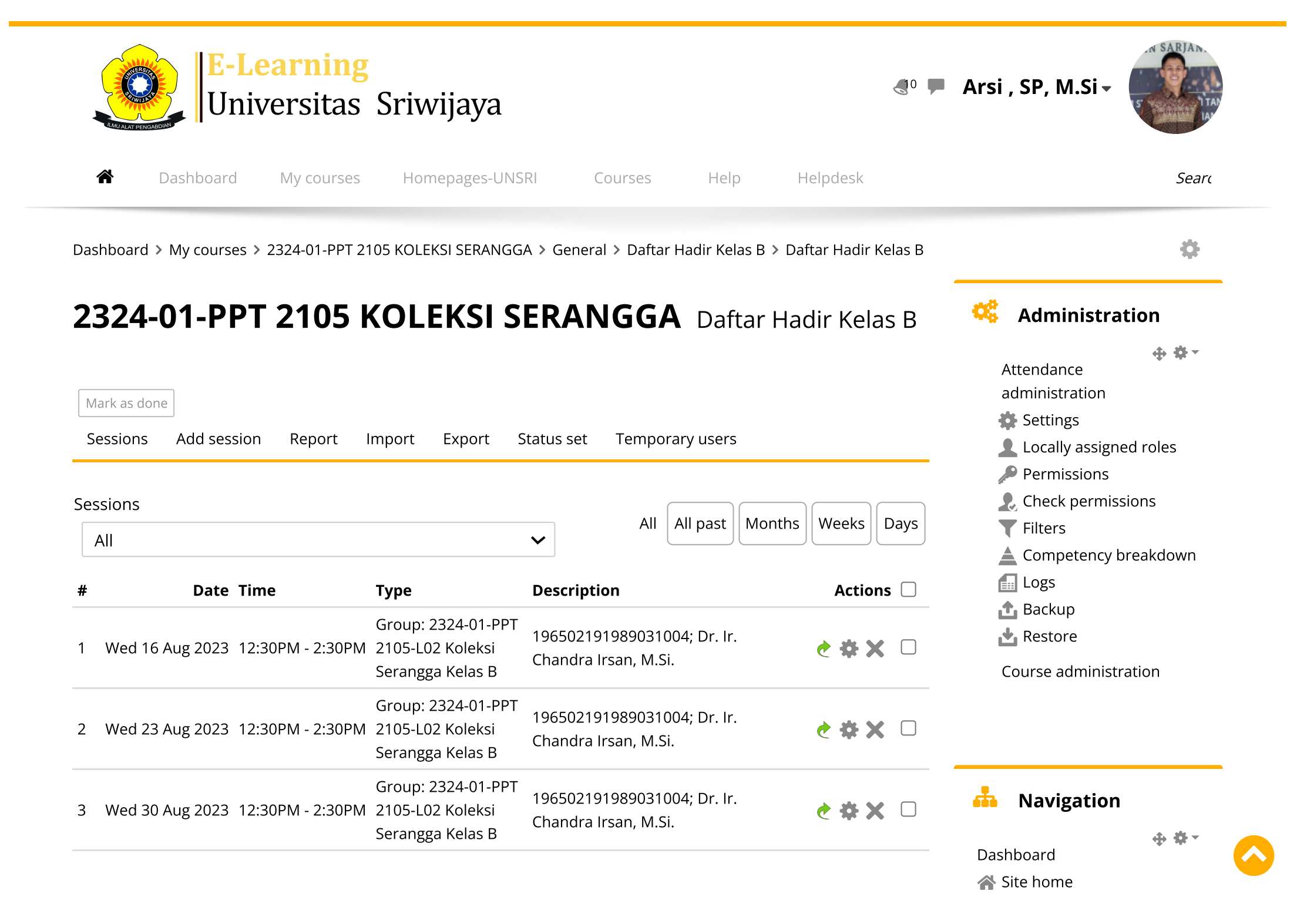

| #                                 | Date            | Time                                                       | Туре                                                       | Description                                         | Actions                                 | Site pages                                                    |
|-----------------------------------|-----------------|------------------------------------------------------------|------------------------------------------------------------|-----------------------------------------------------|-----------------------------------------|---------------------------------------------------------------|
| 4 Wed 6 Sep 2023 12:30PM - 2:30PM |                 | Group: 2324-01-PPT<br>2105-L02 Koleksi<br>Serangga Kelas B | 196502191989031004; Dr. lr.<br>Chandra Irsan, M.Si.        | <b>ĕ ✿ X</b> □                                      | My courses<br>2324-01-PAG1101<br>Botani |                                                               |
| 5                                 | Wed 13 Sep 2023 | 12:30PM - 2:30PM                                           | Group: 2324-01-PPT<br>2105-L02 Koleksi<br>Serangga Kelas B | 196502191989031004; Dr. lr.<br>Chandra Irsan, M.Si. | <b>è ⇔ X</b> □                          | 2324-01-PPT 2105<br>KOLEKSI SERANGGA<br>Participants          |
| 6                                 | Wed 20 Sep 2023 | 12:30PM - 2:30PM                                           | Group: 2324-01-PPT<br>2105-L02 Koleksi<br>Serangga Kelas B | 196502191989031004; Dr. lr.<br>Chandra Irsan, M.Si. | <b>č ☆ X</b> □                          | Competencies<br>Grades                                        |
| 7                                 | Wed 27 Sep 2023 | 12:30PM - 2:30PM                                           | Group: 2324-01-PPT<br>2105-L02 Koleksi<br>Serangga Kelas B | 0017108505; Arsi, S.P., M.Si.                       | <b>č ☆ X</b> □                          | <ul> <li>Announcements</li> <li>Daftar Hadir Kelas</li> </ul> |
| 8                                 | Wed 4 Oct 2023  | 12:30PM - 2:30PM                                           | Group: 2324-01-PPT<br>2105-L02 Koleksi<br>Serangga Kelas B | 0017108505; Arsi, S.P., M.Si.                       | <b>è ⇔ X</b> □                          | Daftar Hadir Kelas B DAFTAR HADIR                             |
| 9                                 | Wed 11 Oct 2023 | 12:30PM - 2:30PM                                           | Group: 2324-01-PPT<br>2105-L02 Koleksi<br>Serangga Kelas B | 0017108505; Arsi, S.P., M.Si.                       | <b>ĕ ✿ X</b> □                          | KELAS C<br>DAFTAR HADIR<br>KELAS D                            |
| 10                                | Wed 18 Oct 2023 | 12:30PM - 2:30PM                                           | Group: 2324-01-PPT<br>2105-L02 Koleksi<br>Serangga Kelas B | 0017108505; Arsi, S.P., M.Si.                       | <b>è ⇔ X</b> □                          | Topic 1<br>Topic 2<br>Topic 3                                 |
| 11                                | Wed 25 Oct 2023 | 12:30PM - 2:30PM                                           | Group: 2324-01-PPT<br>2105-L02 Koleksi<br>Serangga Kelas B | 0017108505; Arsi, S.P., M.Si.                       | <b>₹ \$ X</b> □                         | Topic 4<br>Topic 5<br>Topic 6                                 |
| 12                                | Wed 1 Nov 2023  | 12:30PM - 2:30PM                                           | Group: 2324-01-PPT<br>2105-L02 Koleksi<br>Serangga Kelas B | 199810312023212005;<br>Oktaviani, S.P., M.Si.       | <b>è ⇔ X</b> □                          | Topic 7<br>Topic 8<br>Topic 9                                 |
| 13                                | Wed 8 Nov 2023  | 12:30PM - 2:30PM                                           | Group: 2324-01-PPT<br>2105-L02 Koleksi<br>Serangga Kelas B | 199810312023212005;<br>Oktaviani, S.P., M.Si.       | <b>è ⇔ X</b> □                          | Topic 10<br>Topic 11<br>Topic 12                              |
|                                   |                 |                                                            |                                                            |                                                     |                                         | Topic 13                                                      |

| #  | Date              | Time             | Туре                                                       | Description                                 |            | ons        | Topic 14   |                                                                                                    |
|----|-------------------|------------------|------------------------------------------------------------|---------------------------------------------|------------|------------|------------|----------------------------------------------------------------------------------------------------|
| 14 | Wed 15 Nov 2023   | 12:30PM - 2:30PM | Group: 2324-01-PPT<br>2105-L02 Koleksi<br>Serangga Kelas B | 19981031202321200<br>Oktaviani, S.P., M.Si. | )5;        | e 🔅        | <b>X</b> 🗆 | Topic 15<br>Topic 16<br>2324-01-PPT 22315                                                                                                    |
| 15 | Wed 22 Nov 2023   | 12:30PM - 2:30PM | Group: 2324-01-PPT<br>2105-L02 Koleksi<br>Serangga Kelas B | 19981031202321200<br>Oktaviani, S.P., M.Si. | )5;        | <b>e ‡</b> | <b>X</b> 🗆 | KOLEKSI SERANGGA<br>2324-01-PER 37115<br>KEWIRAUSAHAAN                                                                                                    |
| 16 | Wed 29 Nov 2023   | 12:30PM - 2:30PM | Group: 2324-01-PPT<br>2105-L02 Koleksi<br>Serangga Kelas B | 1998103120232120(<br>Oktaviani, S.P., M.Si. | )5;        | e 🔅        | <b>X</b> 🗆 | Entomologi<br>2324-01-PPTPPT 21115<br>Dasar-Dasar                                                                                                    |
| ?  |                   |                  |                                                            |                                             | Choose     | ~          | ОК         | Perlindungan Tanaman                                                                                                    |
|    | ◀ Daftar Hadir Ke | las A            | Jump to                                                    |                                             | DAFTAR HAD | IR KELA    | S C ►      | Budidaya Ulat Sutera<br>2324-01-PPT2002 Dasar-<br>Dasar Perlindungan<br>Tanaman<br>2324-01-PPT4003<br>Pengendalian Hama dan<br>Penyakit Ter<br>2324-01-PPT2102<br>Ekologi Serangga<br>2324-01-PPT2001<br>Agripreneurship<br>2324-01-PPT1102<br>Entomologi |
|    |                   |                  |                                                            |                                             |            |            |            | KEWIRAUSAHAAN                                                                                                    |
|    |                   |                  |                                                            |                                             |            |            |            | Courses                                                                                                    |
|    |                   |                  |                                                            |                                             |            |            |            |                                                                                                    |

| Ac   | ld. | •• |      |      |      |      |      | •    | ~ | , |      |      |       |
|------|-----|----|------|------|------|------|------|------|---|---|------|------|-------|
|      |     |    |      |      |      |      |      |      |   |   |      |      | ł     |
| <br> |     |    | <br> | <br> | <br> | <br> | <br> | <br> | _ |   | <br> | <br> | <br>ł |

• Help and documentation